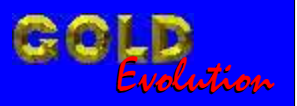

SR110028

CARGA 14

## **PROGRAMAÇÃO DE CHAVES RENAULT**

# MANUAL DE INSTRUÇÕES

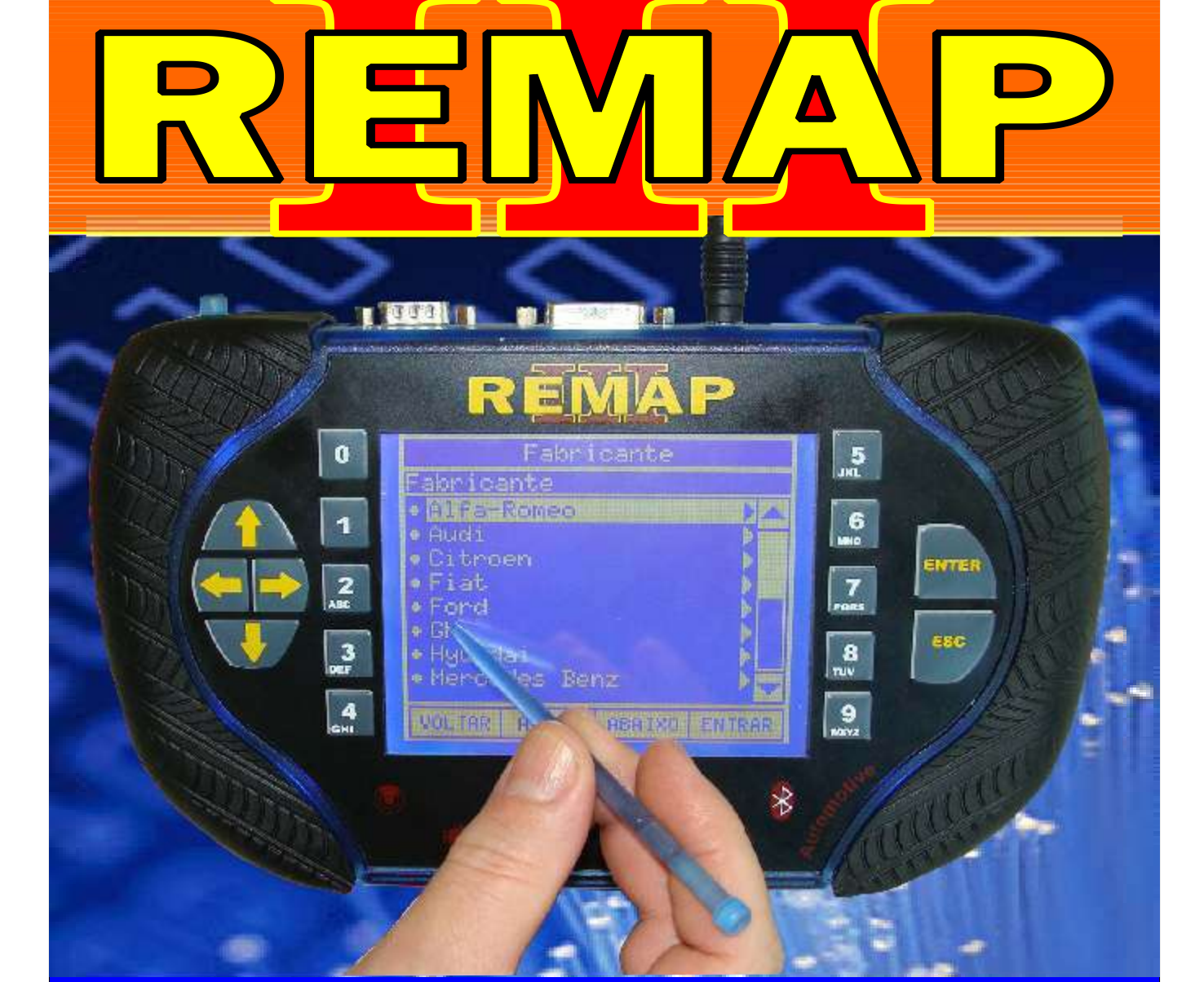

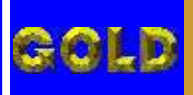

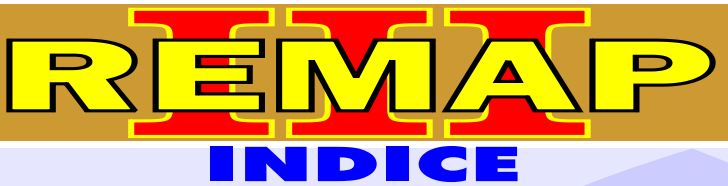

02

### **PROGRAMAÇÃO DE CHAVES RENAULT**

#### **RENAULT - CLIO - ATE ANO 2002** IMOBILIZADOR UCH1

| Rotina Para Verificação - Imobilizador UCH1                                              | .09 |
|------------------------------------------------------------------------------------------|-----|
| Rotina Para Verificação - Imobilizador UCH1<br>Número Imobilizador Via Diagnostico       | 06  |
| Rotina Para Verificação - Imobilizador B.S.I. 1<br>Apaga Memória Via Diagnostico         | 07  |
| Rotina Para Verificação - Imobilizador B.S.I. 1<br>Partida de Emergência Via Diagnostico | 08  |
| Rotina Para Verificação - Imobilizador B.S.I. 1<br>Apresentar Chave Via Diagnostico      | 09  |

#### RENAULT - CLIO - ATE ANO 2003 a 2011 IMOBILIZADOR 3

| Rotina Para Verificação - Imobilizador 3                                        | .11 |
|---------------------------------------------------------------------------------|-----|
| Rotina Para Verificação - Imobilizador 3<br>Número Imobilizador Via Diagnostico | .14 |
| Rotina Para Verificação - Imobilizador 3<br>Apaga Memória Via Diagnostico       | .15 |
| Rotina Para Verificação - Imobilizador 3<br>Apresentar Chave Via Diagnostico    | .16 |

#### **RENAULT - CLIO SEDAN - ATE ANO 2003 a 2011** IMOBILIZADOR 3

| Rotina Para Verificação - Imobilizador 3                                        | 17 |
|---------------------------------------------------------------------------------|----|
| Rotina Para Verificação - Imobilizador 3<br>Número Imobilizador Via Diagnostico | 20 |
| Rotina Para Verificação - Imobilizador 3<br>Apaga Memória Via Diagnostico       | 21 |
| Rotina Para Verificação - Imobilizador 3<br>Apresentar Chave Via Diagnostico    | 22 |

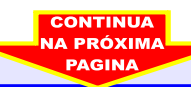

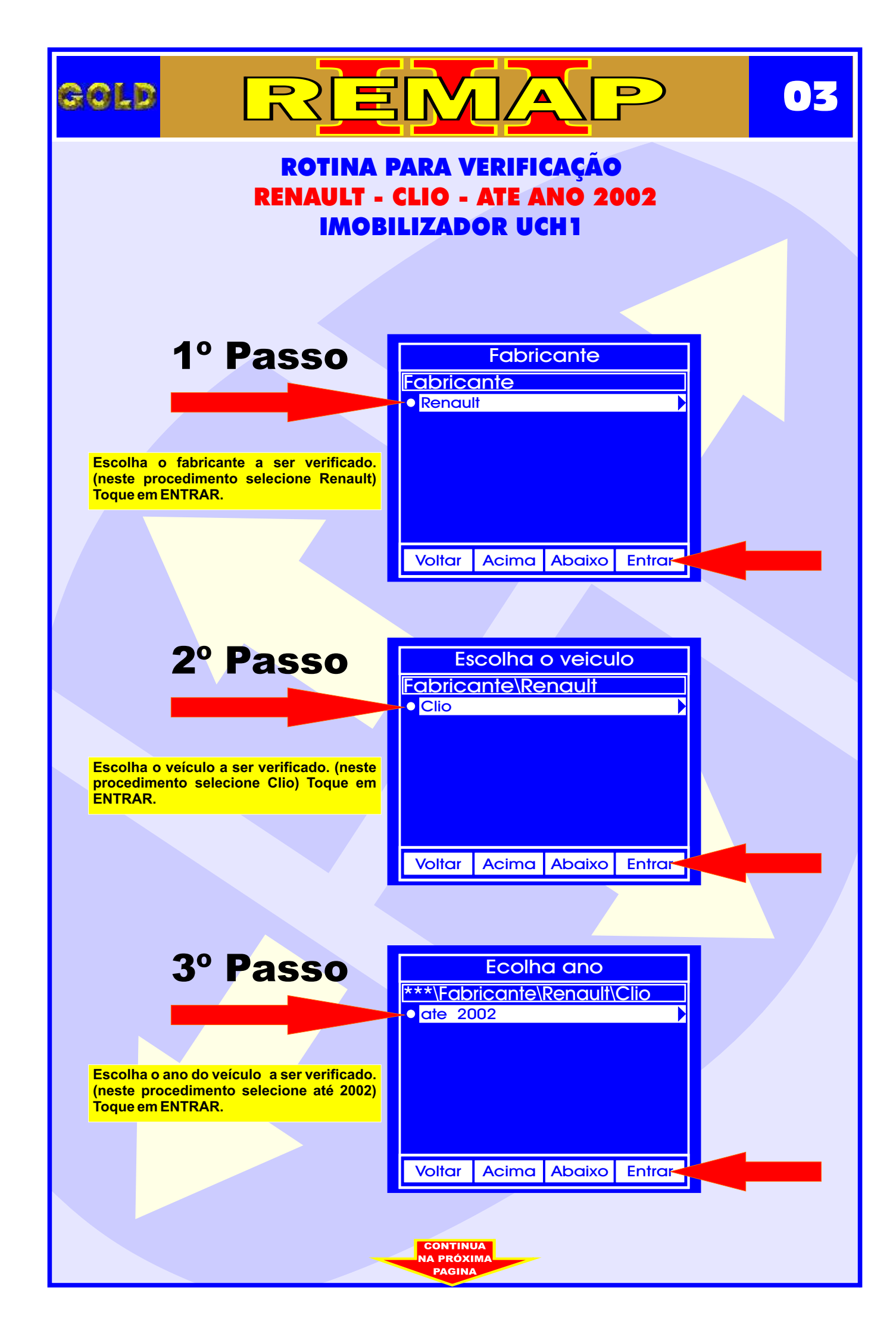

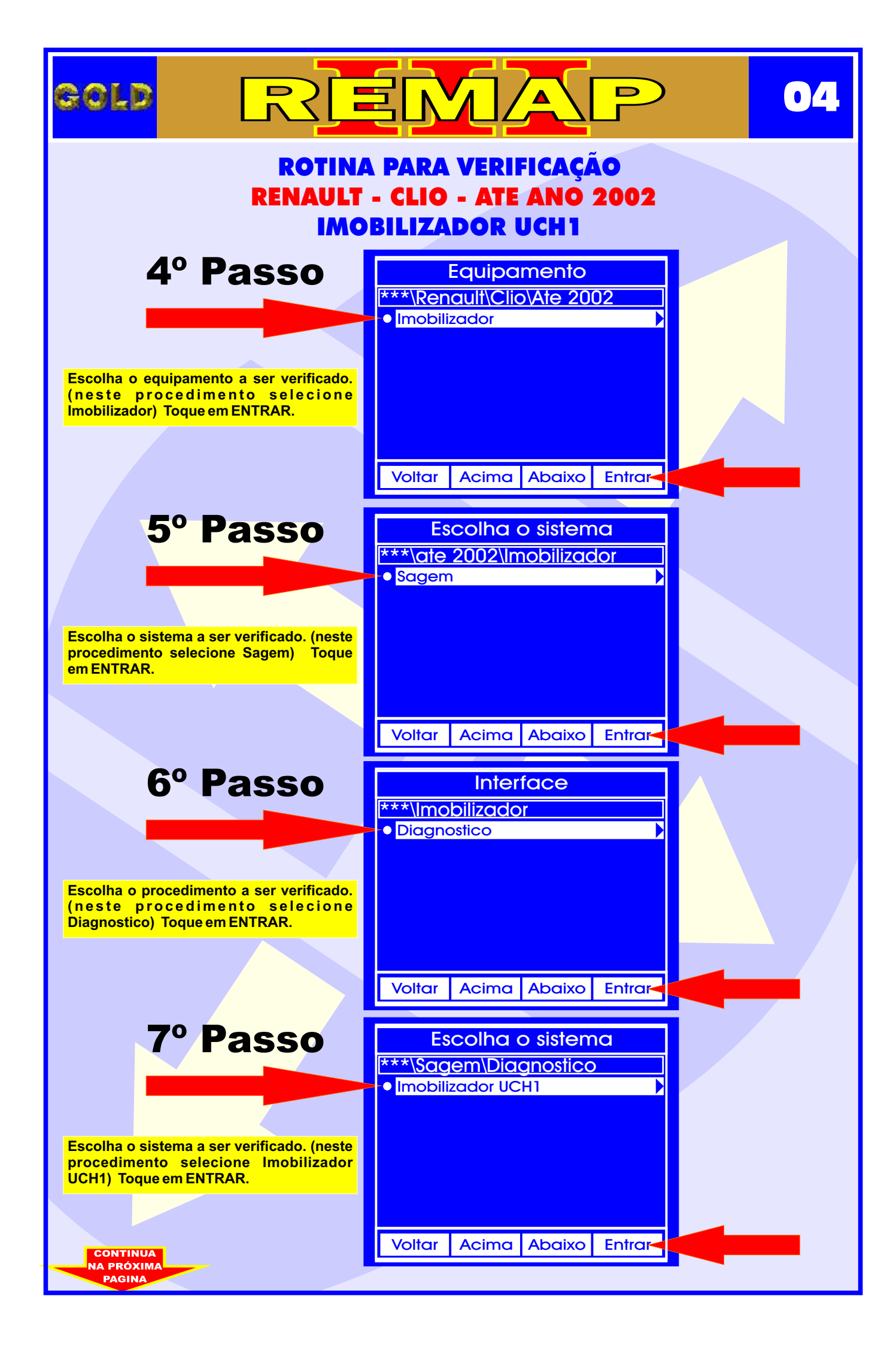

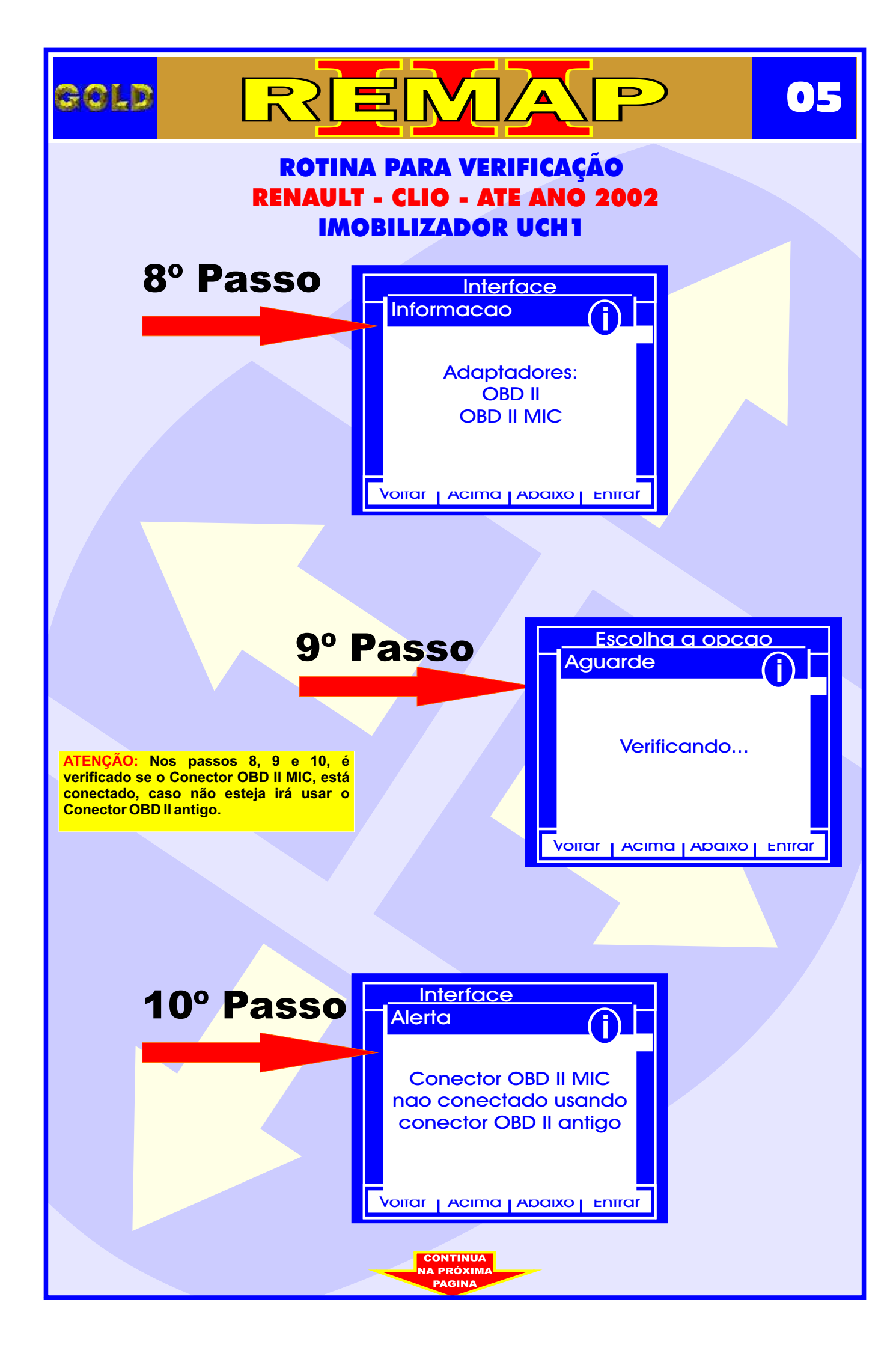

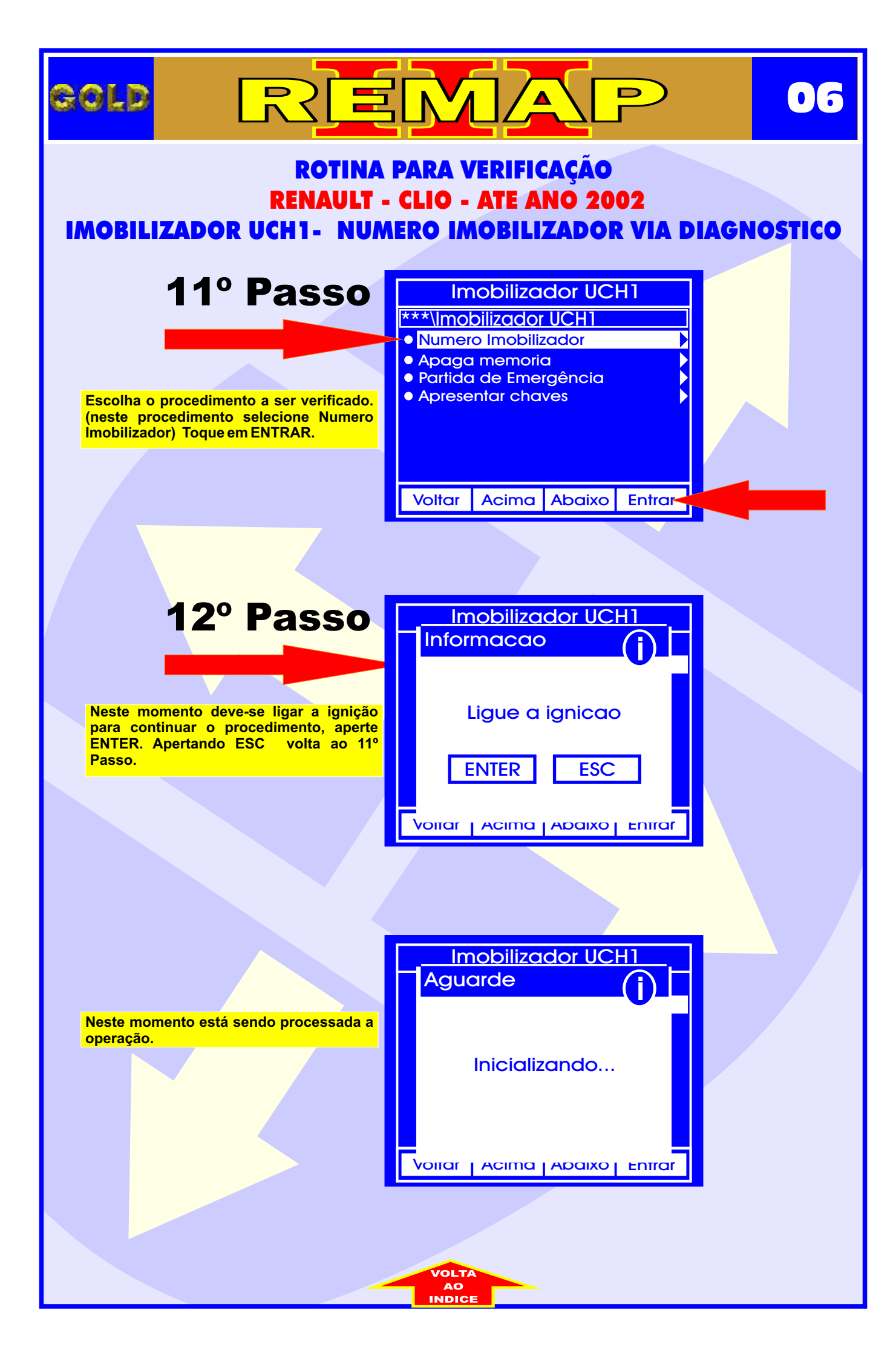

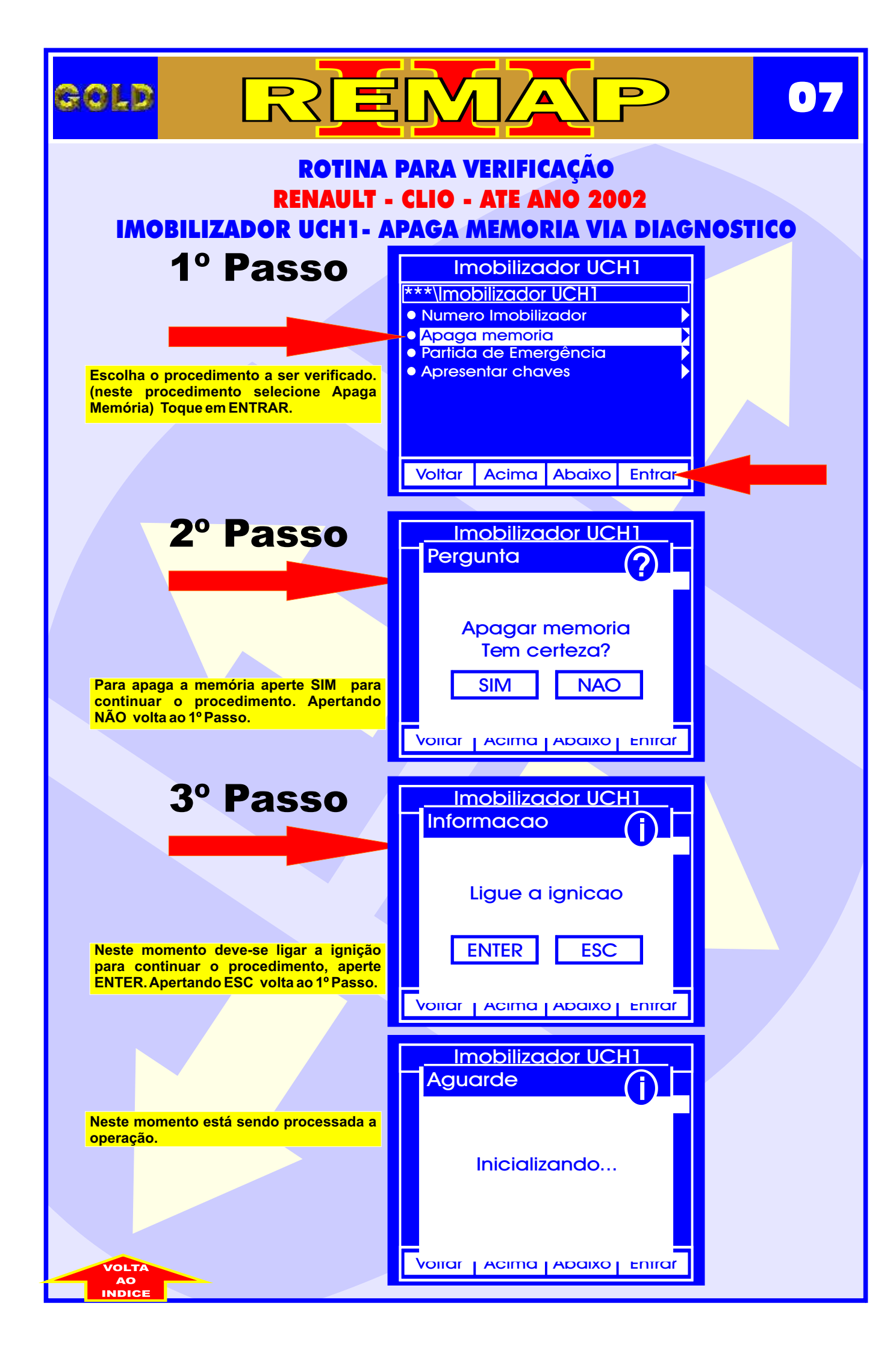

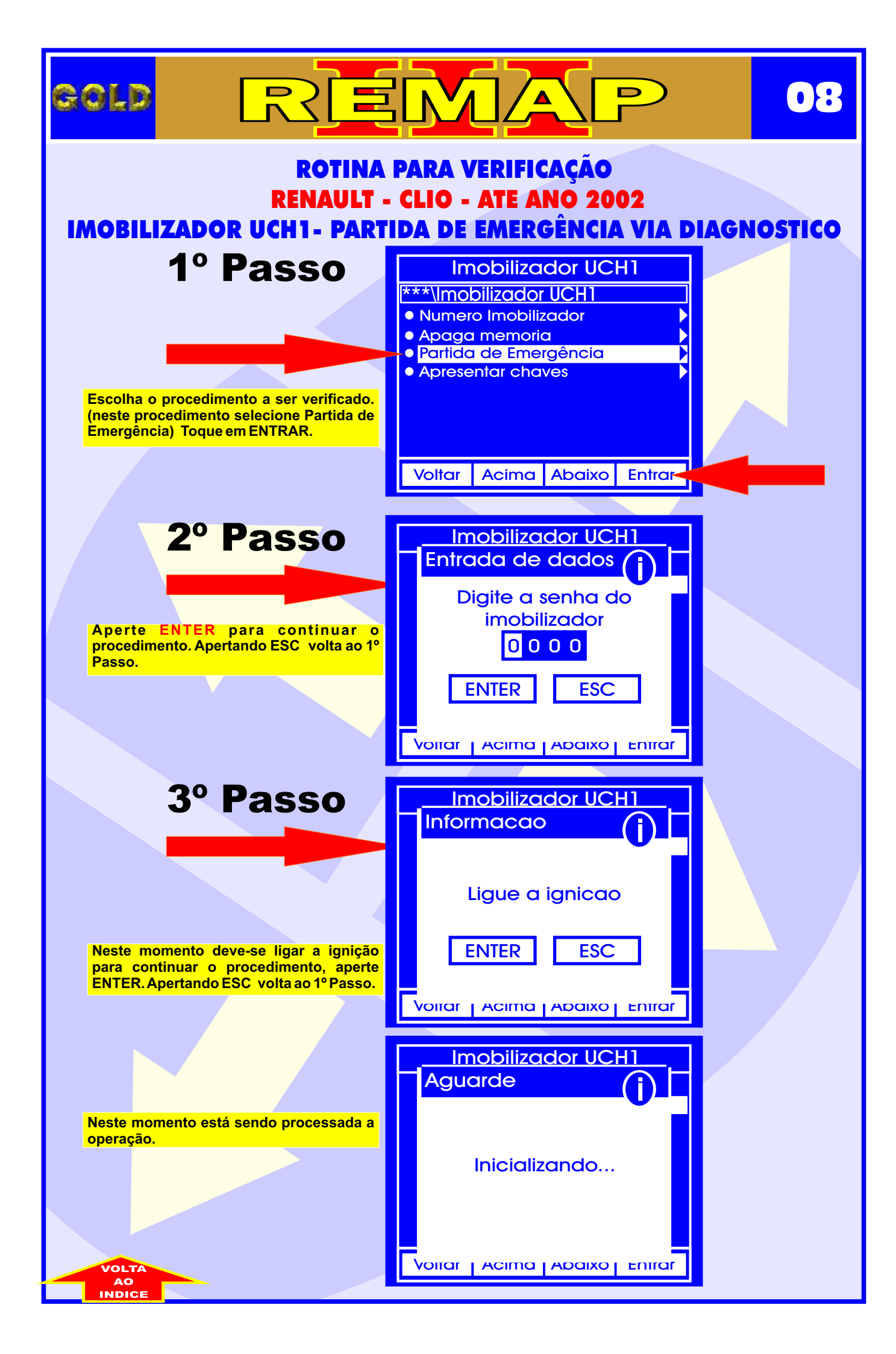

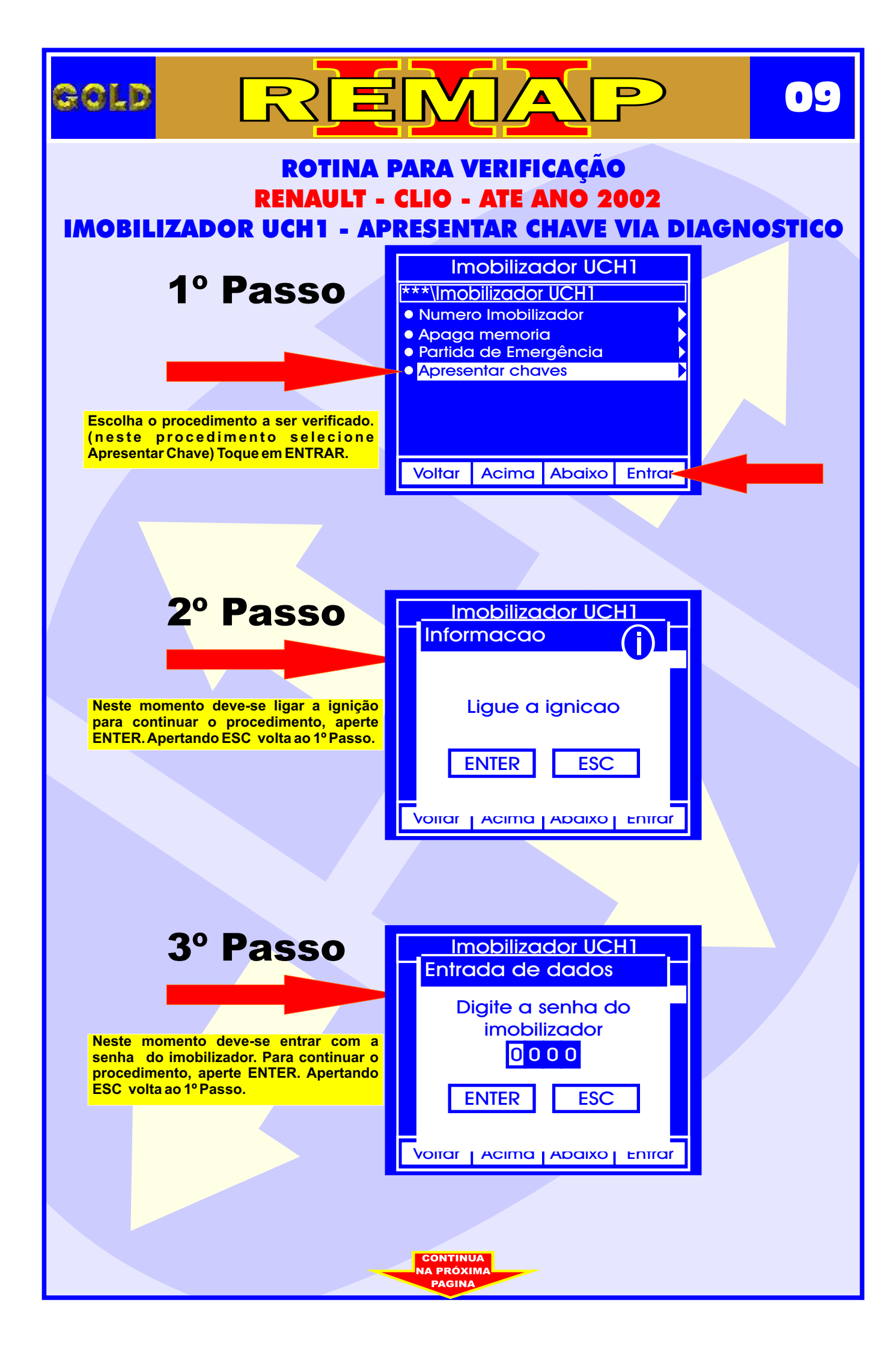

| GOLD RRE                                                                                                    |                                                                    | 10      |
|----------------------------------------------------------------------------------------------------|--------------------------------------------------------------------|---------|
| ROTINA<br>RENAULT -<br>IMOBILIZADOR UCH1 - AP                                                                                | PARA VERIFICAÇÃO<br>CLIO - ATE ANO 2002<br>RESENTAR CHAVE VIA DIAG | NOSTICO |
| 4º Passo                                                                                                    | Imobilizador UCH1<br>Informacao                                    |         |
| Neste momento deve-se desligar a ignição<br>para continuar o procedimento, aperte<br>ENTER. Apertando ESC volta ao 1º Passo. | Desligue a ignicao<br>ENTER ESC                                    |         |
|                                                                                                    | Voitar   Acima   Abaixo   Enitar                                   |         |
|                                                                                                    |                                                                    |         |
| Neste momento está sendo processada a                                                                                        | Aguarde                                                            |         |
| operação.                                                                                                    | Executando                                                         |         |
|                                                                                                    | Voliar Acima Abaixo Entrar                                         |         |
|                                                                                                    |                                                                    |         |
|                                                                                                    |                                                                    |         |
|                                                                                                    |                                                                    |         |
|                                                                                                    | VOLTA<br>AO<br>INDICE                                              |         |

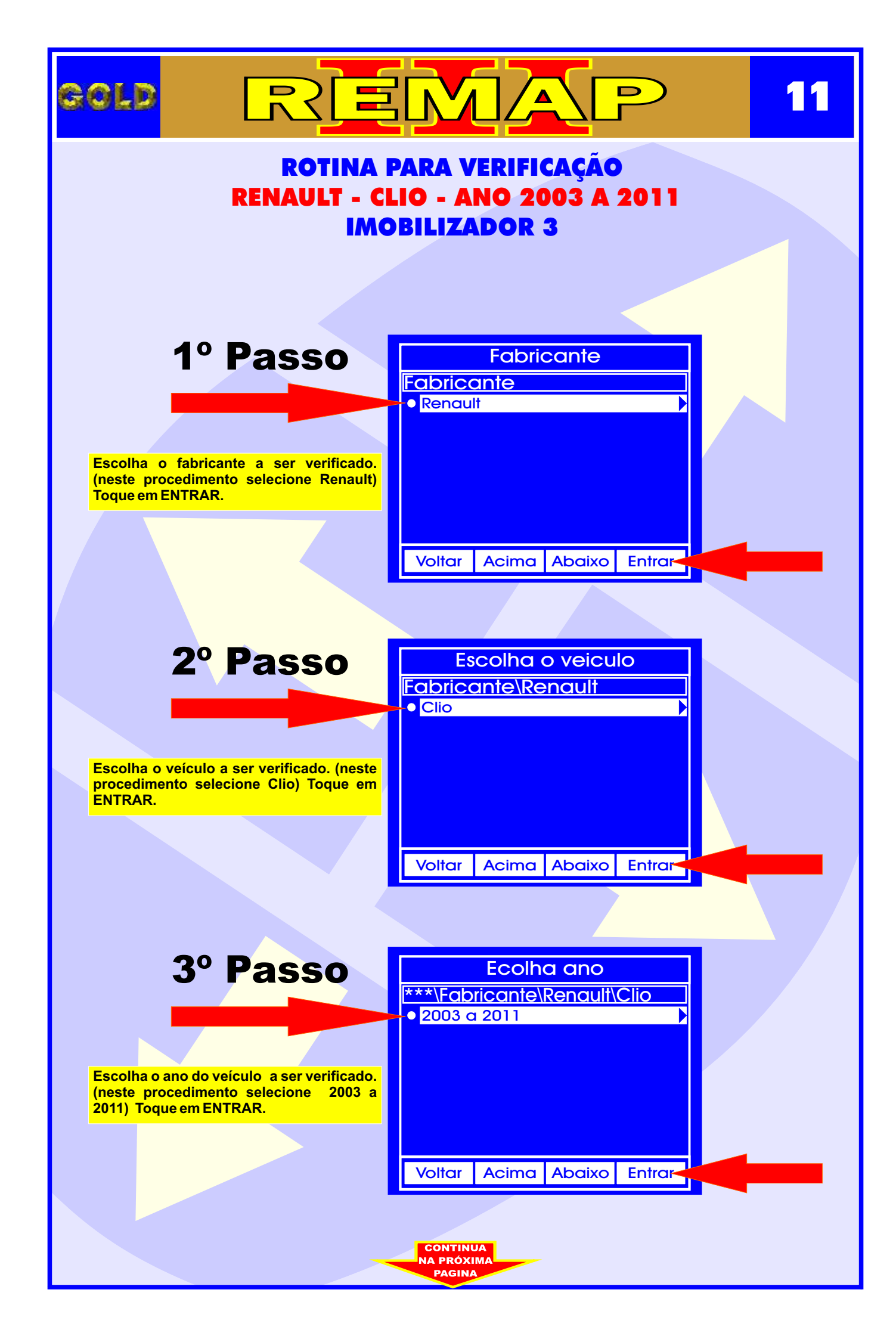

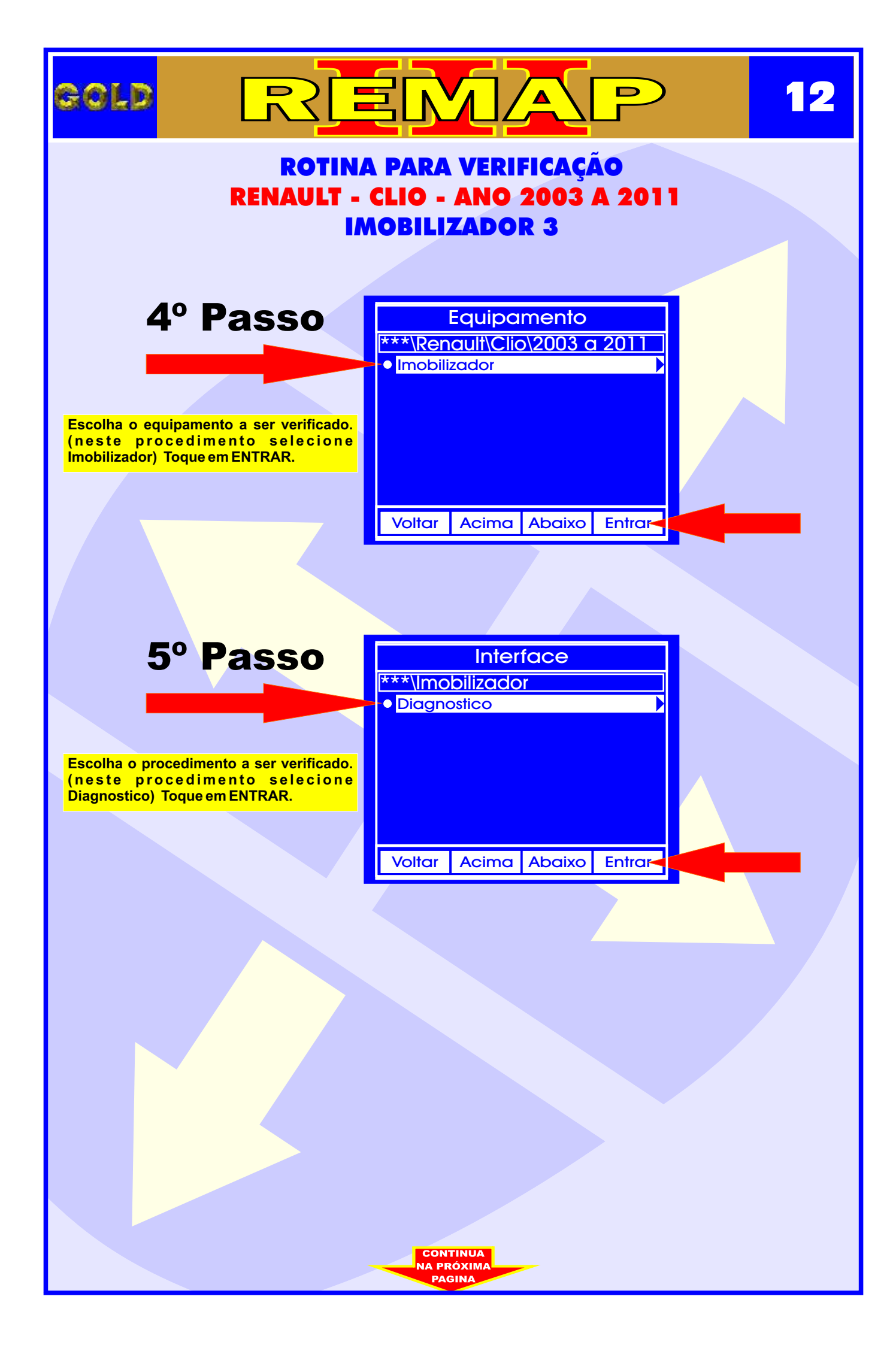

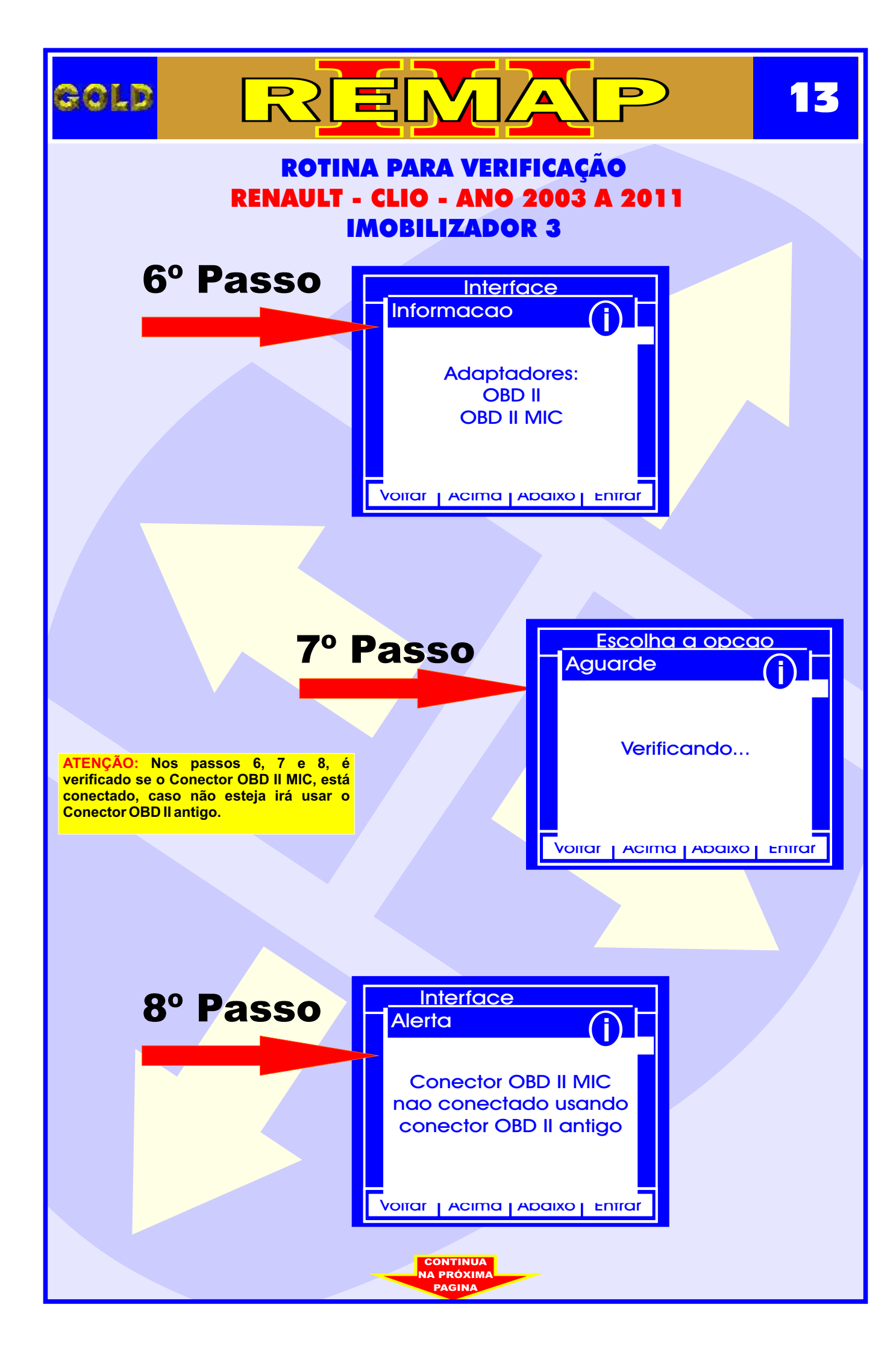

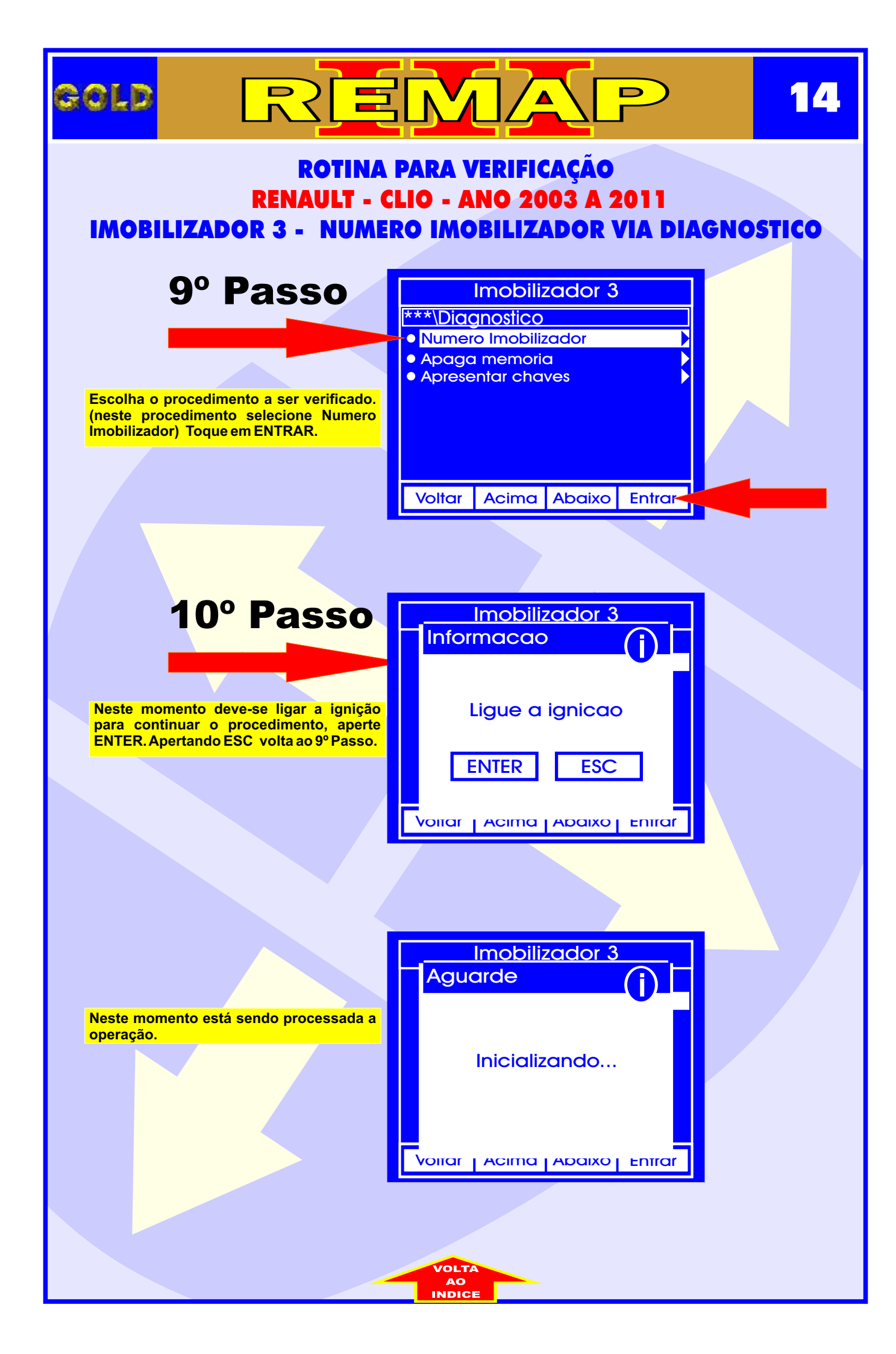

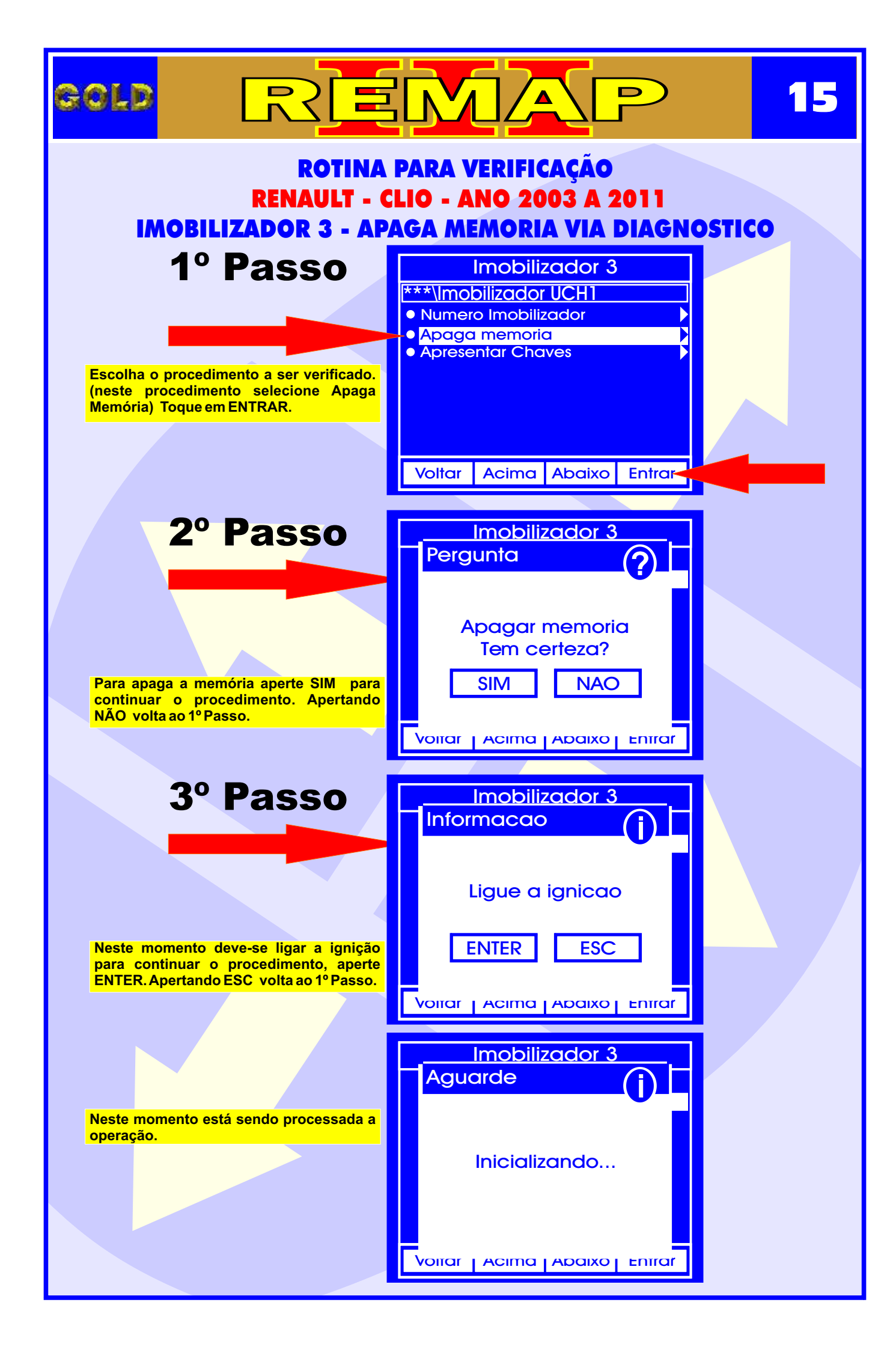

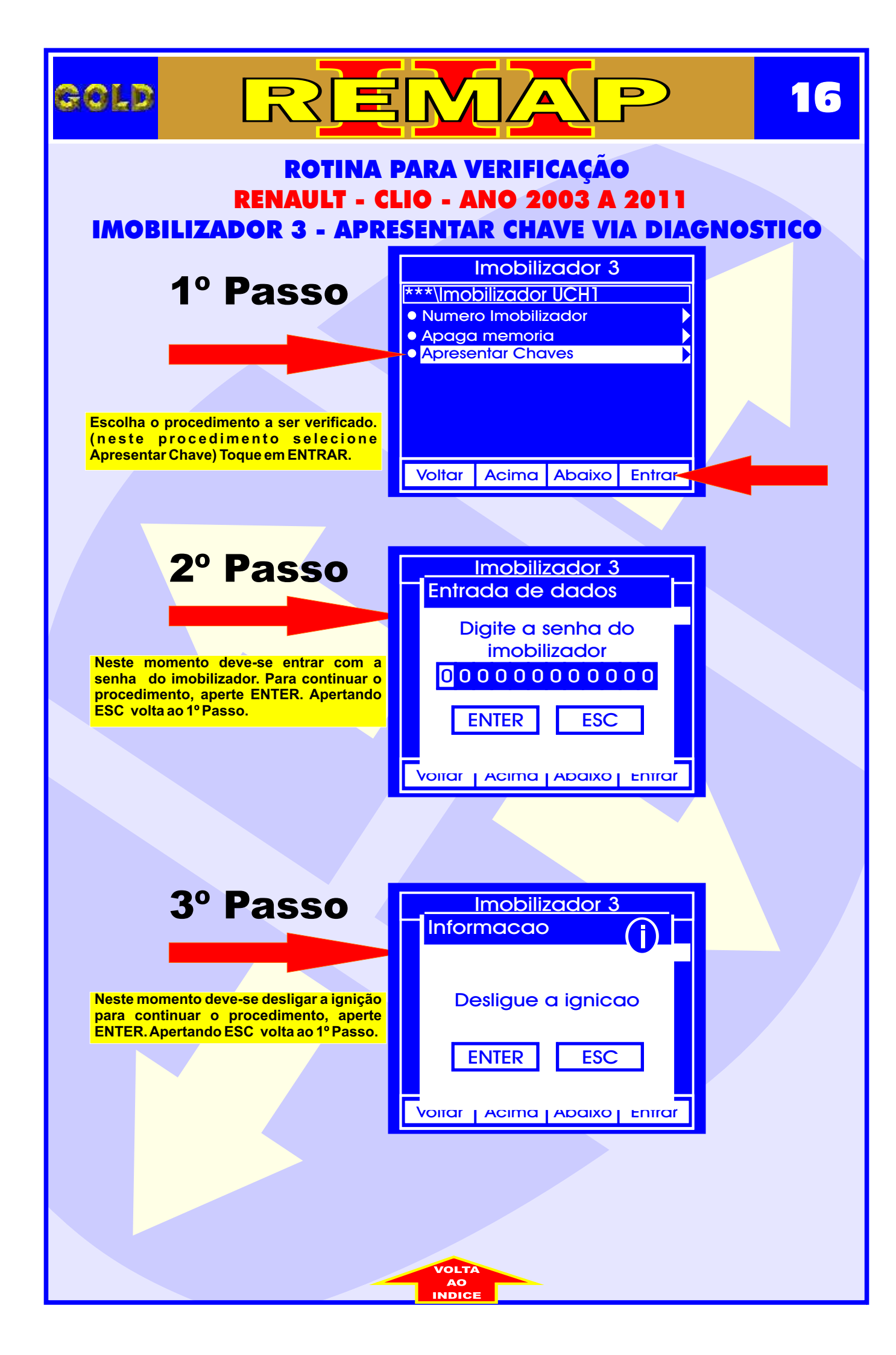

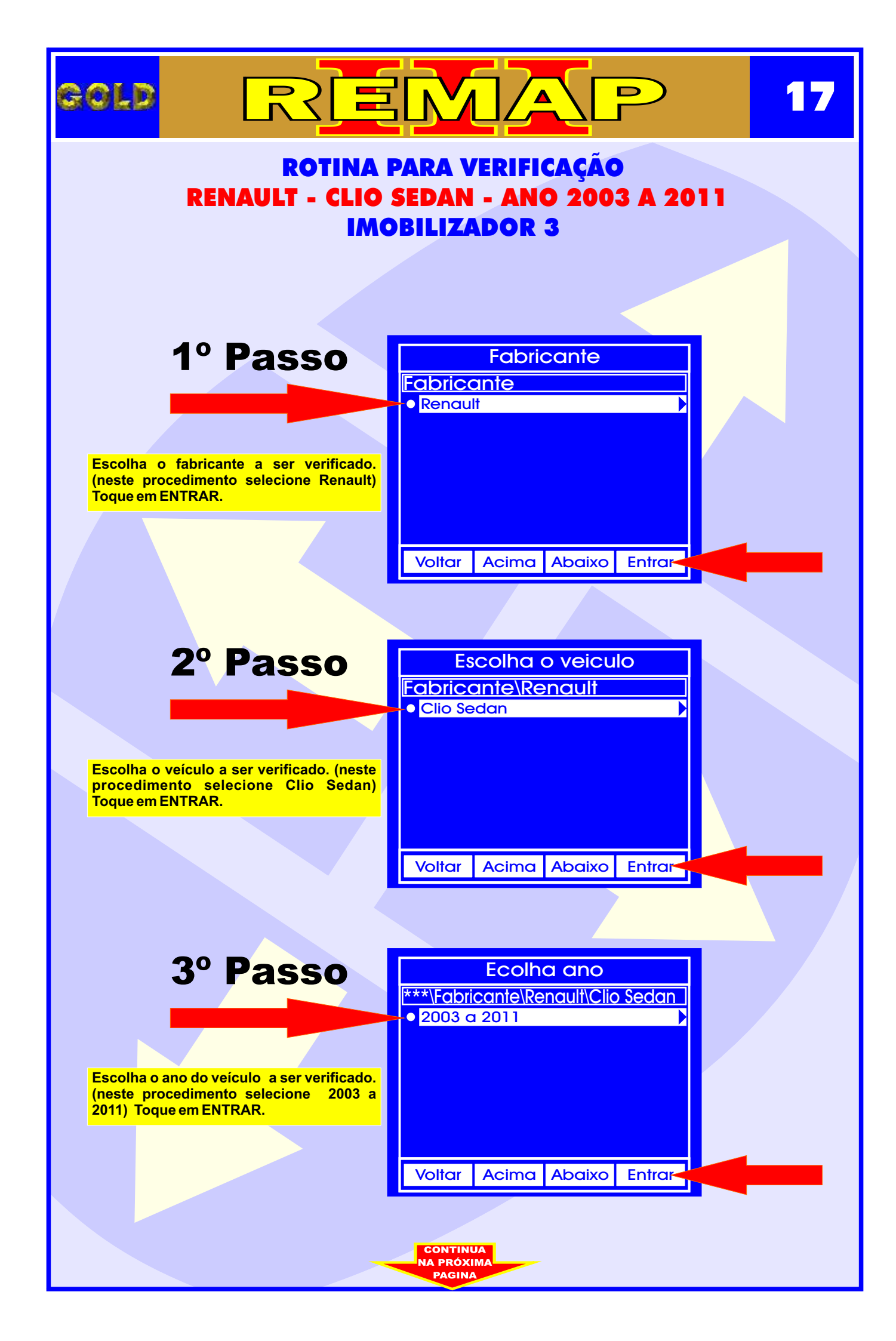

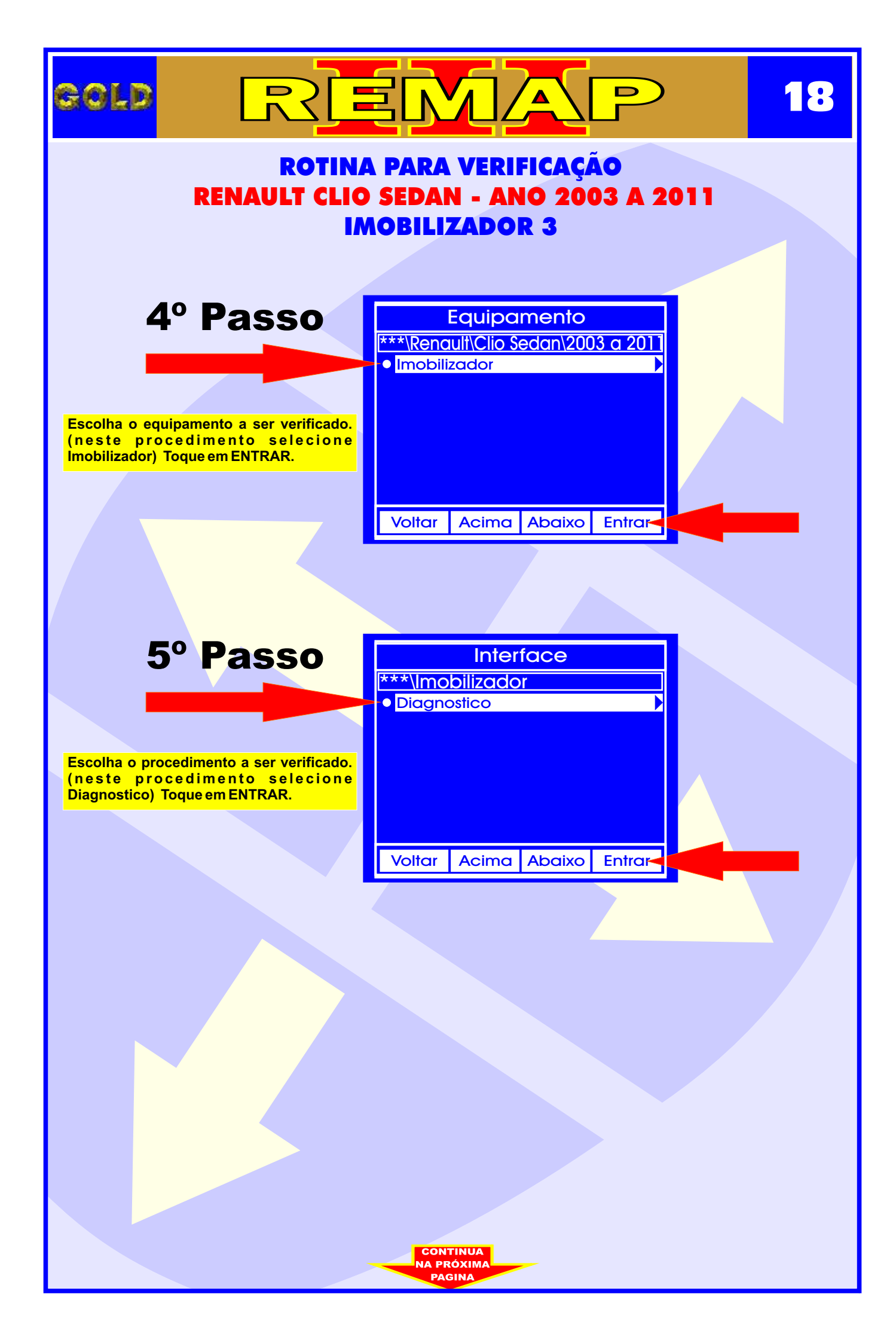

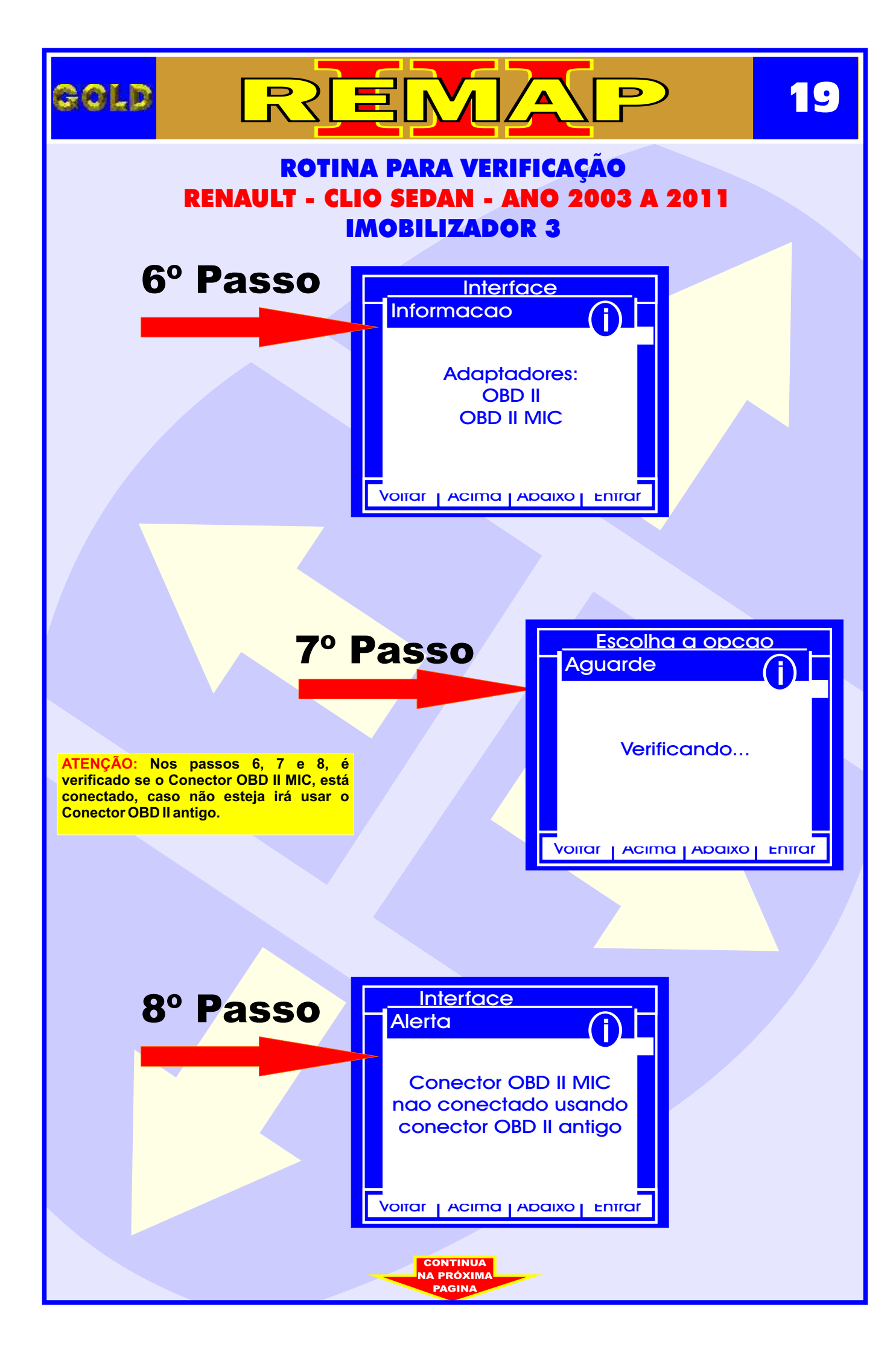

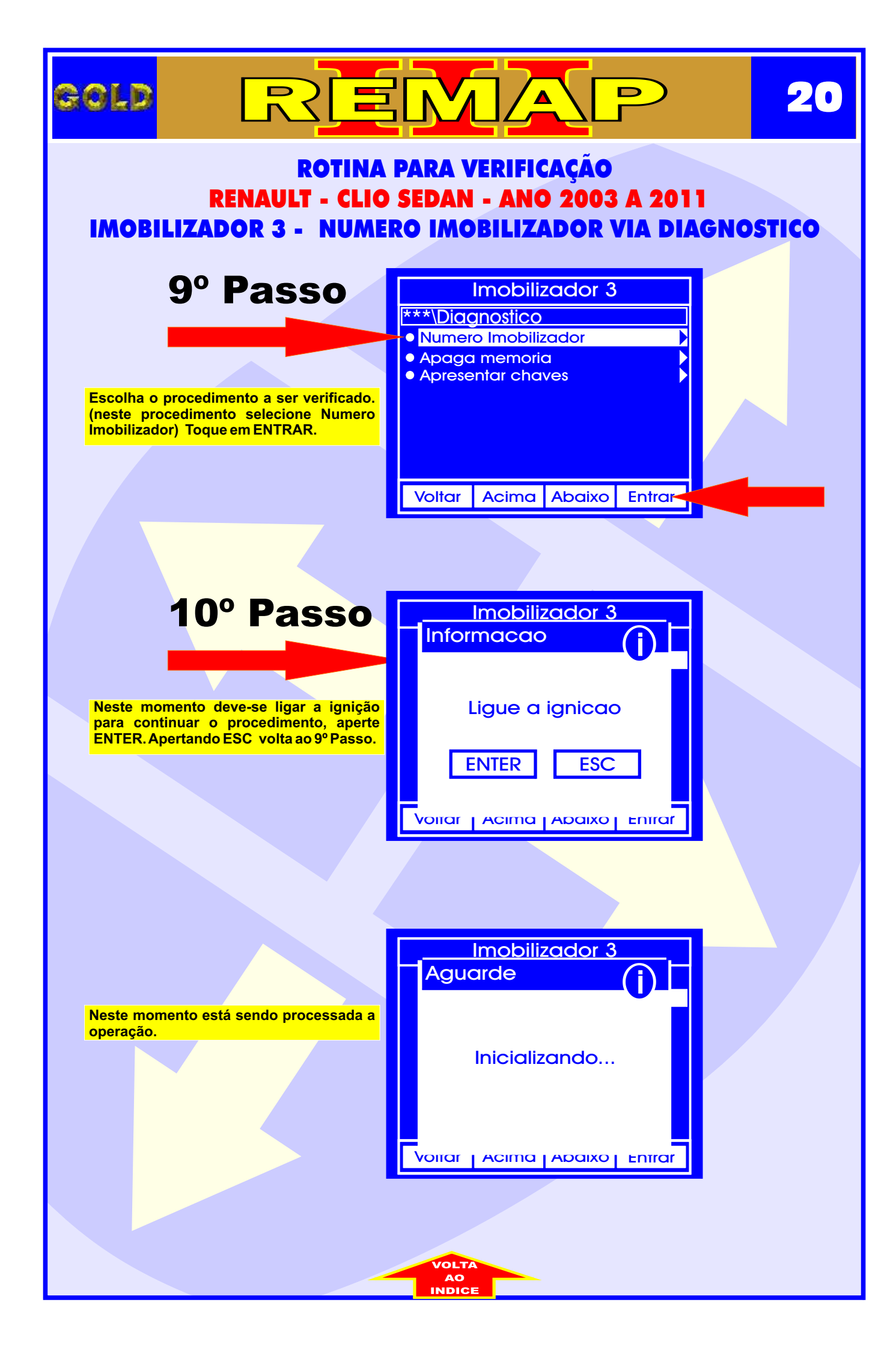

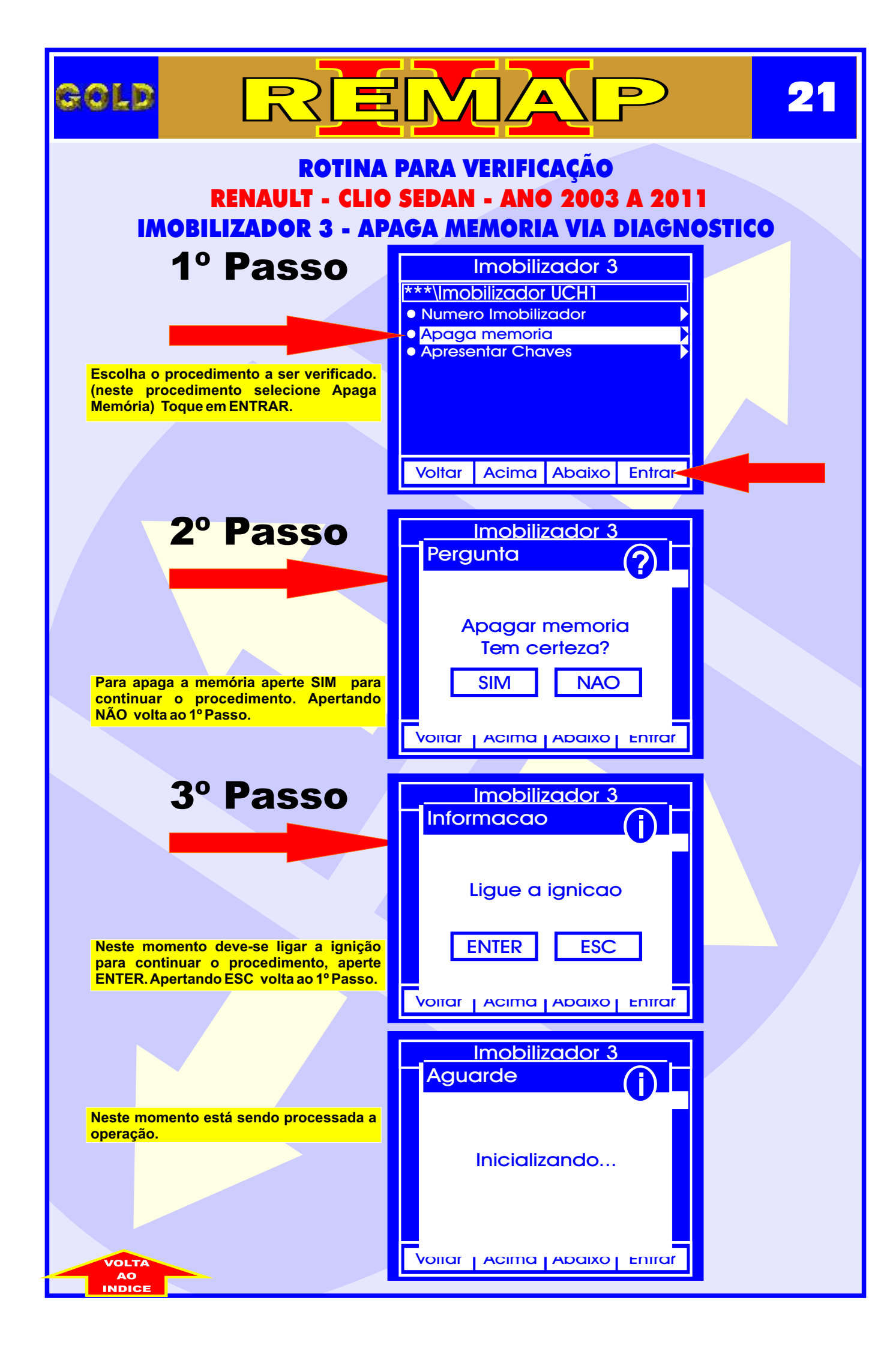

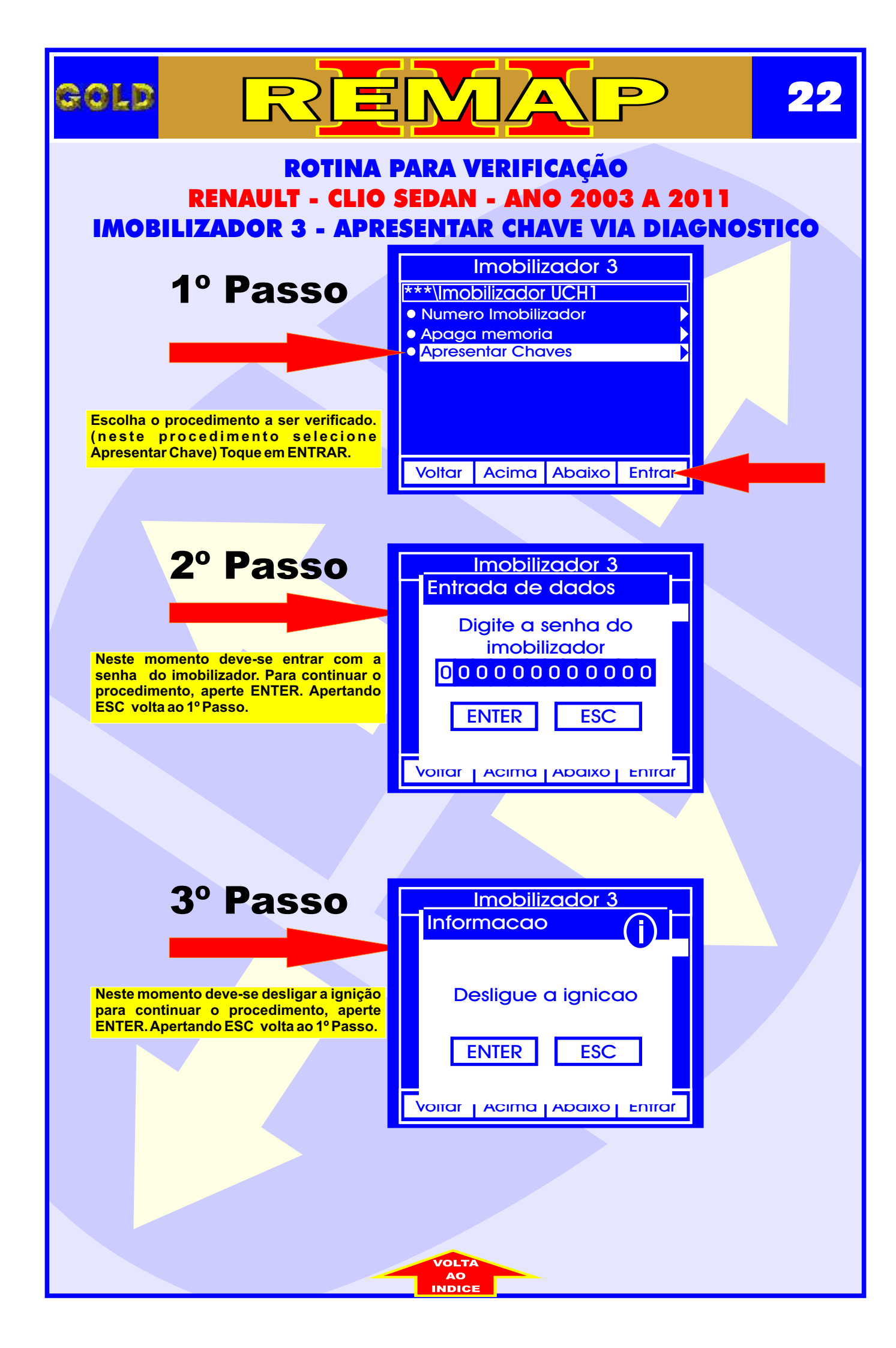